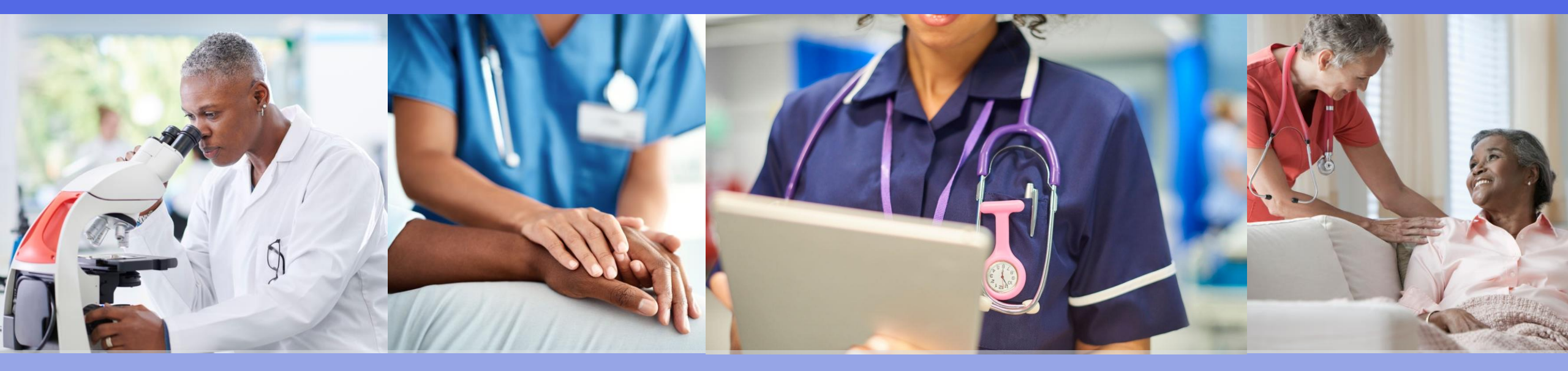

# SLP Supplier Registration Quick Start Guide

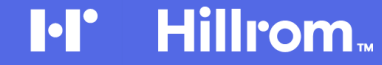

### **Suppliers – Registration**

The registration process begins by receiving an email like the one shown below from Hillrom:

- 1. Click on **Click Here** to continue with the beginning the registration process. You will be directed to the Welcome page Ariba Proposals & Questionnaires with two ways to proceed as shown in 2 and 3 below
- Click on Sign up, if you don't have an account on Ariba Network. See next slide on instruction to Sign Up
- 3. Click **Log In**, if you already have an Ariba Network Account

| Alice Proposition and Question and Company and Company and Comp | 2                     | >>                                       |
|----------------------------------------------------------------------------------------------------|-----------------------|------------------------------------------|
|                                                                                                    |                       | Search                                   |
|                                                                                                    |                       |                                          |
| Welcome, Tim Jones                                                                                                    |                       | entered has alread<br>another Ariba Sour |
|                                                                                                    |                       | Error: The useman<br>pair you entered v  |
| Have a question? Click here to see a Quick Start guide.                                                                                                    |                       | What are some re                         |
| Sign up as a supplier with Consulting Realm for Demo - TEST on SAP Ariba.                                                                                                    |                       | Finds Henrick out                        |
| Consulting Realm for Demo - TEST uses SAP Ariba to manage procurement activities.                                                                                                    |                       | enter a different ut                     |
| Create at SHP Arities support account, and man 3 apports to procurement accinious required by Consuling nearm for Geno - 1631.                                                                                                    |                       | How do I participa<br>event using an em  |
| Already have an account? Log in                                                                                                    |                       | What are some co<br>when registering a   |
| About Ariba Network                                                                                                    |                       | Can my company<br>accounts?              |
| The Ariba Network is your entryway to all your Ariba seller solutions. You now have a single location to manage all of your customer relationships and supplier activities regardless of which Ariba solution your custo<br>you have completed the negistration, you will be able to:                                                                                                    | omers are using. Once | Supplier Basics (4                       |
| Respond more efficiently to your customer requests     Work more quickly with your customers in all stages of workflow approval                                                                                                    |                       | How do I register a                      |
| <ul> <li>Steringthen your relationships with customers using an Ariba Network solution</li> <li>Review pending sourcing events for multiple buyers with one login</li> <li>Apply your Company Profile across Ariba Network, Ariba Discovery and Ariba Sourcing activities</li> </ul>                                                                                                    |                       | How do I merge a account with an ex      |
| Moving to the Ariba Network allows you to log into a single location to manage:                                                                                                    |                       | Can I merge two s                        |
| All your Aribs customer relationships     All your event actions, tasks and transactions     Your colling Information                                                                                                    |                       | After you register                       |
| All your registration activities     Your contact and user administrative tasks                                                                                                    |                       | And you regular                          |
|                                                                                                    |                       | Chandras of holes                        |
|                                                                                                    |                       |                                          |
|                                                                                                    |                       | Top 5 F                                  |
|                                                                                                    |                       |                                          |

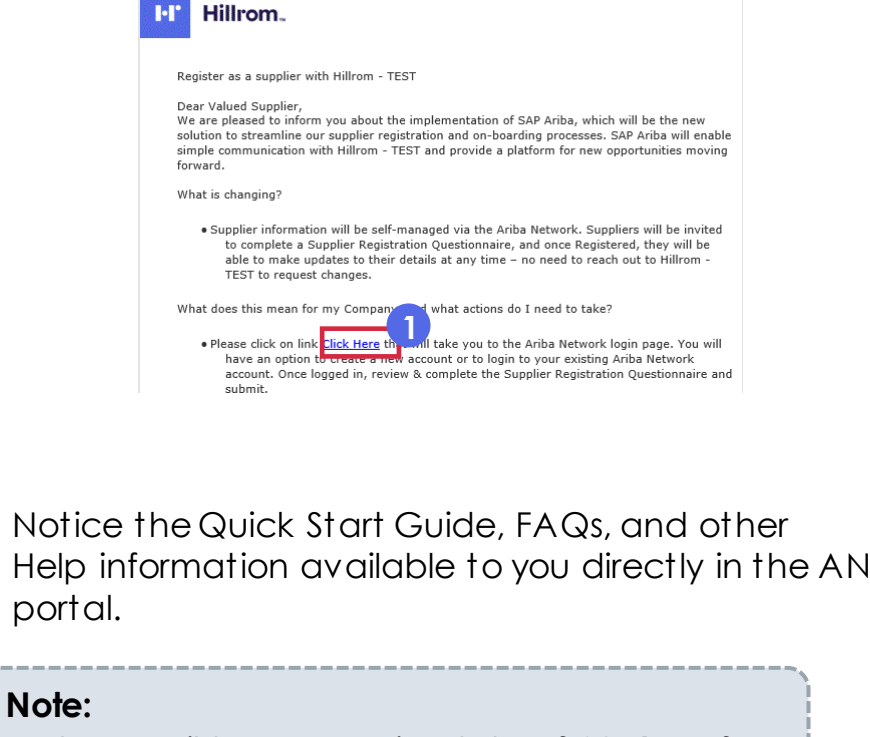

• The email has an expiry date of **30 days** from the day the email is received. After the 30day period, reach out to <u>supplierquestions@hillrom.com</u> to request a new link

### Supplier Registration – Sign Up

To create a new account, fill in all required fields and click "Create account and continue".

| P Ariba Proposals & Questionnaires                                 |                           |                                                          |                                                                                         |                                                                                                   | ଡ                                                                                                    |  |
|--------------------------------------------------------------------|---------------------------|----------------------------------------------------------|-----------------------------------------------------------------------------------------|---------------------------------------------------------------------------------------------------|----------------------------------------------------------------------------------------------------|--|
| Create account<br>First, create an SAP Ariba supplier account, the | n complete guestionnal    | ires required by Volvo Information Technology AB - TEST. |                                                                                         |                                                                                                   | Create account and continue Cancel                                                                                                    |  |
| Company information                                                |                           |                                                          |                                                                                         |                                                                                                   |                                                                                                    |  |
|                                                                    |                           |                                                          |                                                                                         | * indicates a                                                                                     | required field                                                                                                    |  |
| Company Na                                                         | me:* ARIBA SUPP           | PLIER TRAINING                                           |                                                                                         |                                                                                                   |                                                                                                    |  |
| Cou                                                                | ntry: * United State      | us [USA] 🖉 🗸                                             | If your company has more that<br>more addresses such as your o<br>your company profile. | n one office, enter the main office address. Yo<br>shipping address, billing address or other add |                                                                                                    |  |
| Add                                                                | ess:* Line 1              |                                                          |                                                                                         |                                                                                                   |                                                                                                    |  |
|                                                                    | Line 2<br>Line 3          | User account information                                 |                                                                                         |                                                                                                   |                                                                                                    |  |
|                                                                    | Dity: *                   |                                                          |                                                                                         |                                                                                                   | <ul> <li>Indicates a required field</li> </ul>                                                                                                    |  |
| S                                                                  | ate:* Alabama (U<br>Zip:* | JS-AL<br>Name: •                                         | Karina                                                                                  | Nikolaeva                                                                                         | SAP Ariba Privacy Statement                                                                                                    |  |
|                                                                    |                           | Email:                                                   | <ul> <li>kariva nikolaova@sap.c</li> </ul>                                              |                                                                                                   |                                                                                                    |  |
| User account information                                           |                           |                                                          | Use makemail as my us                                                                   | emane                                                                                             |                                                                                                    |  |
|                                                                    |                           | Username;                                                | test-karina.nikolaeva@s                                                                 | ap.com                                                                                            | Must be in email format(e.g.john(()newco.com)                                                                                                    |  |
|                                                                    |                           | Password:                                                | Enter Password                                                                          |                                                                                                   | Must contain a minimum II characters including letters and numbers.                                                                                                    |  |
|                                                                    |                           |                                                          | Repeat Password                                                                         |                                                                                                   |                                                                                                    |  |
|                                                                    |                           | Language:                                                | English                                                                                 | ~                                                                                                 | The language used when Ariba sends you configurable notifications. This is different than your web b                                                                                                    |  |
|                                                                    |                           | Email orders to:                                         | karina.nikolaeva@sap.c                                                                  | om                                                                                                | Customers may send you there orders through Arbia Network. To send orders to<br>multiplic contacts in your organization, onese a distribution list and enter the email<br>address here. You can charge this anythere. |  |
|                                                                    |                           | Tell us more about your bus                              | iness                                                                                   |                                                                                                   |                                                                                                    |  |
|                                                                    |                           | Product and Service Categorie                            | S.* Enter Product and Se                                                                | ervice Categories                                                                                 | Add -or- Browse                                                                                                    |  |
|                                                                    |                           | Ship-to or Service Location                              | sweden                                                                                  |                                                                                                   | Add or Browne                                                                                                    |  |
|                                                                    |                           | Tax                                                      | D: Optional                                                                             |                                                                                                   |                                                                                                    |  |
|                                                                    |                           |                                                          |                                                                                         |                                                                                                   |                                                                                                    |  |

### Supplier Registration – Sign Up

The Ariba Network might notice that your company already has an account. If potential duplicates are flagged, they should be reviewed. Many suppliers choose to manage all of their Ariba activities with all of their suppliers under one AN account. Some suppliers choose to manage in a more de-centralized way. After reviewing the potential duplicate accounts, you can choose to:

#### A: Continue Account Creation, or

B: Go back to the previous page to choose to Login with your existing credentials for an existing account as shown in slide – 5

If you think one of the flagged accounts looks like it does belong to your company, but you do not have login credentials for this account, contact your Ariba Account Administrator and ask them to set you up with access to Proposals & Questionnaires.

| mation                                                                                                    |                                                                                                    |                                                                           |
|----------------------------------------------------------------------------------------------------|----------------------------------------------------------------------------------------------------|---------------------------------------------------------------------------|
| Indicates a required field                                                                                                    | SAP Ariba Proposals and Questionaire 👻                                                                                                    |                                                                           |
| Name: * Ru<br>i) Potential existing accounts                                                                                                    | Review duplicate Account                                                                                                    |                                                                           |
| We have noticed that there may already be an Ariba Network account registered by your company.         ddress: *       34t         Please review before you create a new account.         Line 3         City: *       Cape May | We noticed that your company may already register an Ariba Network account. please review the<br>• You can log in the account you are associated with<br>• Or, you can view the profile and contact the account administrator from there<br>• Or, if there is no match, you can Continue Account Creation and we will progress your registration<br>• Or you can Go back to provious page | Refer to slide – 6 on the next step<br>on after clicking Continue Account |
| State: * New Jersey [US-NJ]                                                                                                    | Match Based On                                                                                                    |                                                                           |
|                                                                                                    | COMPANY NAME E-MAIL ADDRESS                                                                                                    | DUNS NO. TAX ID                                                           |

#### **Hillron**

#### Supplier Registration – Log In

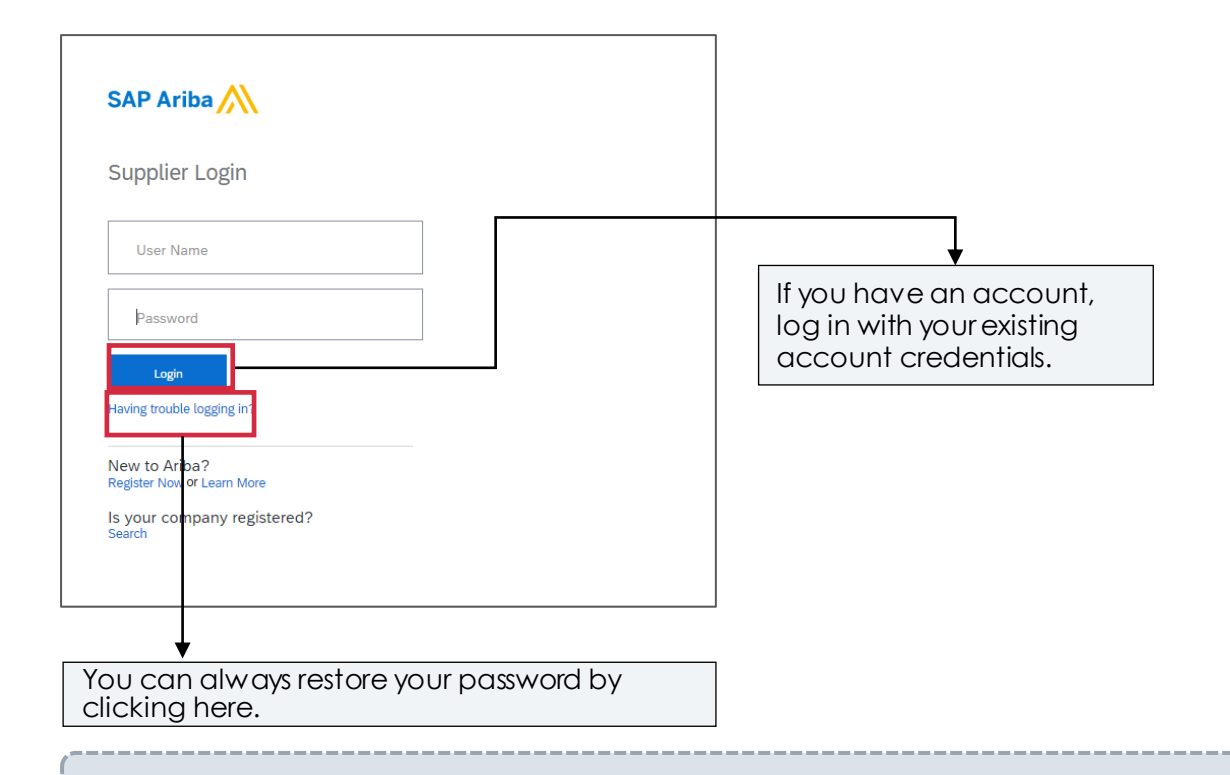

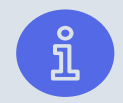

**Note:** You can login to **SAP Ariba Network** using the URL <u>https://service.ariba.com/Sourcing.aw/</u> without any email link as well. make sure you select **Ariba Proposals and Questionnaires** on the login page.

#### **Supplier Registration – New Account Creation**

**Note:** Upon clicking "**Continue Account Creation**" you will receive the email below confirming a new account created on the Ariba Commerce Cloud for your supplier organization.

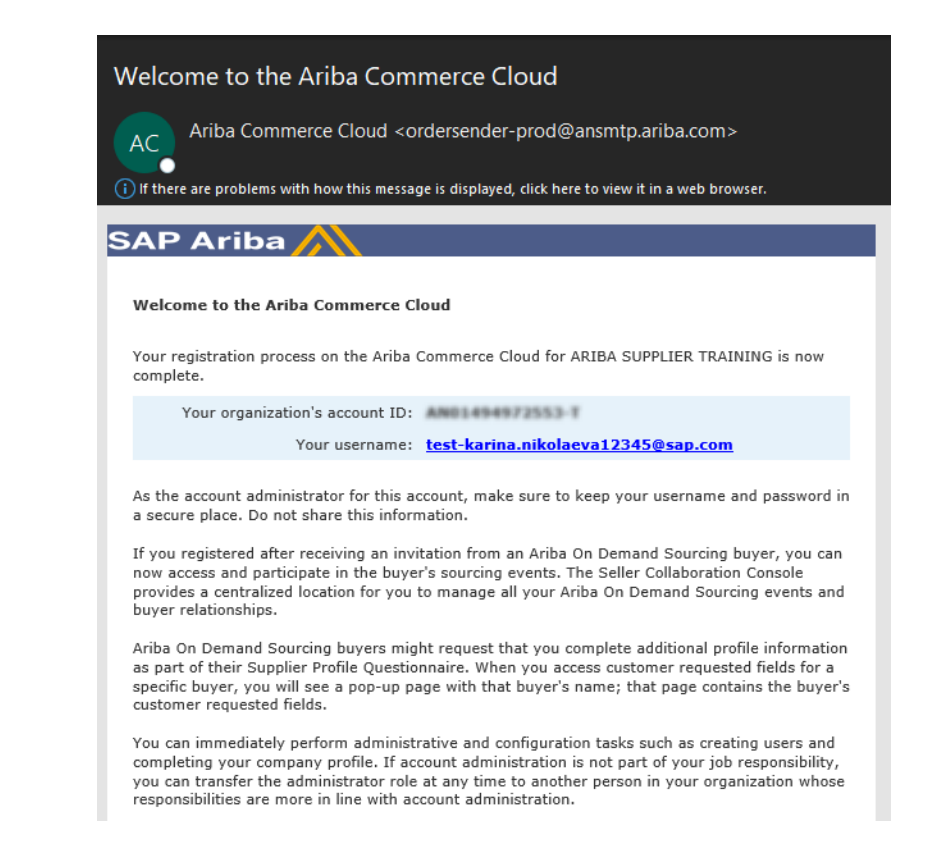

### **Supplier Registration**

1. Under the Registration Questionnaires sections, click Supplier registration questionnaire to access the registration questionnaire

| Registration Questionnaires         |                                | nd to the          |              | As a Supplier you ha<br>the questionnaire b | ave to answer<br>before the <b>End</b> |  |
|-------------------------------------|--------------------------------|--------------------|--------------|---------------------------------------------|----------------------------------------|--|
| itle                                | questionnaire only if the stat | us is <b>Open.</b> | Status       | <b>1 1 1 1 1 1 1 1 1 1</b>                  |                                        |  |
| Status: Open (1)                    |                                |                    |              |                                             |                                        |  |
| Supplier registration questionnaire | Doc236426305                   | 7/2/2021 6:39 PM   | NotResponded |                                             |                                        |  |

Console

Event Message

Event Details

Response Hist

2

All Content

1 Company Information

Name 1

Doc236426305 - Supplier registration questionnaire

B <sup>Time remaining</sup> 29 days 23:46:39

As a Supplier, you have 30

days to respond to the

2. Complete Company Information, Mailing Address, Remittance Address, Payment Information, Supplier Diversity(if applicable), Environmental Health, Contacts and Terms & Conditions with the required information

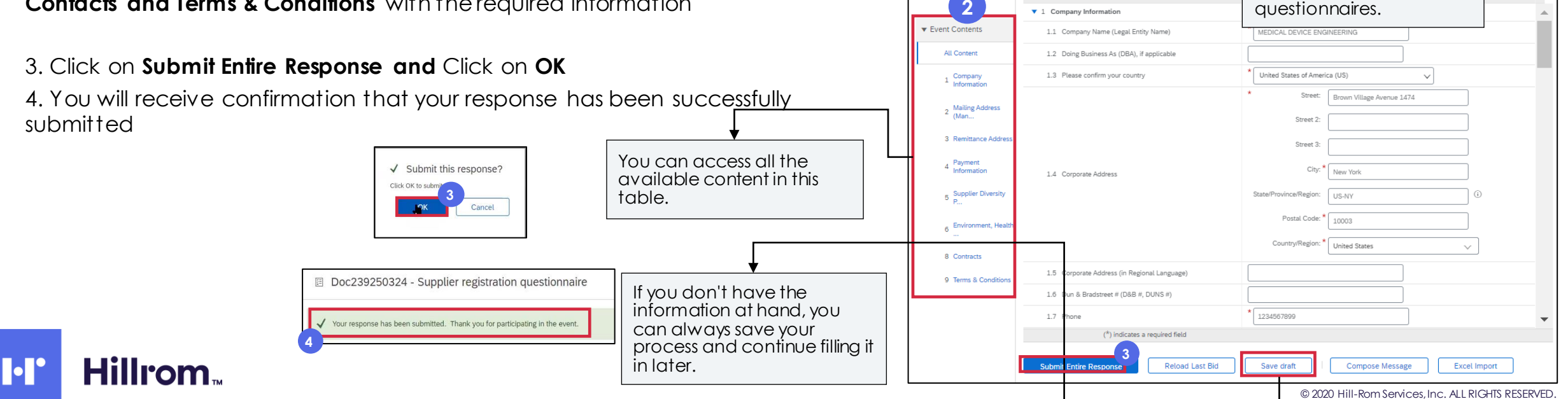

### **Revising the Questionnaire**

- 1. Once logged into your Ariba Network account, ensure you are on the "Questionnaires & Proposals" tab and under the correct customer tab.
- 2. Navigate to the Registration Questionnaires section. You will see the registration questionnaire. Notice the status of the questionnaire. If it is in a "Registered" status, you will be able to update it. If in a different status than Registered, you will not be able to make an update, reach out to <u>supplierquestions@hillrom.com</u> to request new link. Click on the questionnaire to open it.

![](_page_7_Picture_3.jpeg)

| Registration Questionnaires         |               |                   |                                     |         |            |
|-------------------------------------|---------------|-------------------|-------------------------------------|---------|------------|
| Title                               | ID            | End Time ↓        | Commodity                           | Regions | Status     |
| ▼ Status: Open (1)                  |               |                   |                                     |         |            |
| Supplier registration questionnaire | Doc1900396153 | 4/3/2021 10:29 AM | Building and Construction View more | ALL ALL | Registered |

3. Once you open the questionnaire, you will see that you've already submitted a response, but you have an opportunity to Revise Response. Confirm you would like to revise your response, then, the questionnaire with open for editing

| 3 A Re              | Revise Response?<br>we already submitted a response for this event. Click OK if you would like to revise your response. |
|---------------------|----------------------------------------------------------------------------------------------------|
| Revise Response (i) | OK Cancel                                                                                                    |

4. After you've made the necessary updates, click "Submit Entire Response". The updates will route to Hillrom for approval.

![](_page_7_Picture_8.jpeg)

### **Supplier Qualification**

After your registration questionnaire is approved, you may be contacted if Hillrom requires an additional step to **qualify your company** for a **specific commodity or service**. In this scenario, you will receive an email from the Hillrom requesting to fill out the **Hillrom Supplier** <u>Quality</u> **Questionnaire** 

1. Click on **Submit questionnaire** in the email

ĩ

•

Hillro

2. Click Under **Questionnaires** section, click **Hillrom Supplier Quality Questionnaire** 

![](_page_8_Picture_4.jpeg)

**Note:** If status of any questionnaire is not open, then please reach out to Hillrom Supplier helpdesk contact (supplierquestions@hillrom.com).

![](_page_8_Picture_6.jpeg)

## Supplier Qualification (Continued)

Respond to All Content sections in the questionnaire such as Employees, Facilities, Quality, Quality Records and Process Control, Impact/Test

| Doc239250347 - Hillrom Supplier Quality Questionnaire                                                                                                   | 2.2 ISO 13485                                                                                        |
|----------------------------------------------------------------------------------------------------|----------------------------------------------------------------------------------------------------|
|                                                                                                    | Enter details for Certificate. Enter the location of a file to add as an Attachment. To search for a |
| All Content                                                                                                    | Certificate Type: ISO 13485                                                                          |
| Nama t                                                                                                    | Issuer.* ABC CO                                                                                      |
| ▼ 1 Employees / Facilities                                                                                                    | Certificate Number: * 34534                                                                          |
|                                                                                                    | Certificate Location: * HOUSTON                                                                      |
| V 2 Quality                                                                                                    | Effective Date: * Thu, 8 Jul, 2021                                                                   |
| 2.1 Is your Quality System certified by a third party certification agency? Please provide copies of certification per options below.                   | * No V Expiration Date: * Sat, 31. Jul, 2021                                                         |
| 2.2 ISO 13485                                                                                                    | Yes     Details       Image: Section 2     Details       Image: Section 2     Details                |
| ▼ 3 Quality Records and Process Control                                                                                                    | Description:                                                                                         |
| 3.1 Is there a documented procedure for identification, collection, indexing, access, filing, storage, maintenance, and disposition of quality records? | * Yes V                                                                                              |
| 3.2 Is there a formal customer complaint system used?                                                                                                   | * Yes ~                                                                                              |
| 3.3 Is there a formal system dealing with field returns?                                                                                                | * Yes                                                                                                |
| ▼ 4 Inspection / Test                                                                                                    |                                                                                                    |
| 4.1 Is receiving inspection performed?                                                                                                    | Fill the <b>Quality</b> section with the proper company information if                               |
| 4.2 Are there in-process inspections with written instructions for each operation?                                                                      | * Yes v applicable please provide details                                                            |
| 4.3 Are there written and defined Sampling Plans?                                                                                                    | * Yes v for certificate ISO 13485, ISO 9001                                                          |
| 4.4 Are final inspections performed and documented?                                                                                                    | * Yes on <b>Details</b> , to provide the details                                                     |
|                                                                                                    |                                                                                                    |

of the certificate. Click Ok

### Supplier Qualification (Continued)

2. Fill the **Quality Records and Process Control** section with the proper company information

3. Click Submit Entire Response

4. Click **Ok** to the **Submit this response?** Question

5. Check the **verification message** 

| ▼ 5 Supplier Management                                                                               | 2       |
|----------------------------------------------------------------------------------------------------|---------|
| 5.1 Is there a supplier quality management process used to select and qualify your suppliers?         | * Yes 🗸 |
| 5.2 Do you rate supplier performance using audits, surveys, performance, etc? Please describe         | * Yes ~ |
| 5.3 Is there a Corrective Action process in place to deal with defective product from your suppliers? | * Yes V |
| ▼ 6 Packaging Distribution                                                                            |         |
| 6.1 Are subcontractors evaluated against certain criteria to ensure product quality and conformance?  | * Yes ~ |
| 6.2 Is there adequate packaging/storage to protect product prior to shipment?                         | * Yes ~ |
| (*) indicates a required field                                                                        |         |
| Submit Entire Response Save draft Compose Message Excel Import                                        |         |

![](_page_10_Picture_6.jpeg)

![](_page_10_Picture_7.jpeg)

### **Supplier Registration Confirmation**

1. Supplier Registration Confirmation response is the final step for the Supplier Onboarding process with Hillrom. In this step you'll need to confirm all the information provided earlier is correct and no update is required. Locate the notification email in your inbox and click 'Click Here' to open the link

![](_page_11_Picture_2.jpeg)

2. Under **Qualification Questionnaires** section, click **Supplier Registration** 

![](_page_11_Picture_4.jpeg)

![](_page_11_Picture_5.jpeg)

**Note:** If status of any questionnaire is not open, then please reach out to Hillrom Supplier helpdesk contact (supplierquestions@hillrom.com).

### **Supplier Registration Confirmation**

3. Respond to the question accurately. Mandatory fields will be marked in asterisk

- 4. Click Submit Entire Response
- 5. Click OK on the popup message
- 6. Check the **verification message**

| All Content                                                                                                    | 2       |
|----------------------------------------------------------------------------------------------------|---------|
| Name †                                                                                                    |         |
| 1 I confirm, that I have submitted the registration questionnaire response and uploaded all the necessary documents | * Yes 🗸 |
| Indicates a required field                                                                                          |         |
| Submit Entire Response Save draft Compose Message Excel Import                                                      |         |

| Doc253534557 - Supplier Registration Confirmation                                                                   | D Time remaining<br>29 days 23:57:36 |                                        |
|----------------------------------------------------------------------------------------------------|--------------------------------------|----------------------------------------|
| ✓ Your response has been submitted. Thank you for participating in the event.                                       |                                      | ✓ Submit this response?                |
| Revise Response                                                                                                    |                                      | Click OK to submit.                    |
| All Content                                                                                                    |                                      |                                        |
| Name 1                                                                                                    |                                      |                                        |
| 1 I confirm, that I have submitted the registration questionnaire response and uploaded all the necessary documents | Yes                                  | the EC DED (# CENt is a triate the EU) |
| Compose Message                                                                                                    |                                      |                                        |

### Sign Up for Additional Training from Ariba Support

Suppliers can participate in additional training provided by Ariba Customer Support including a wide range of topics from Source to Settle. **Click on Sourcing Webinars link below** 

#### **Sourcing Webinars**

![](_page_13_Figure_3.jpeg)